## How to Find Payment History in Trended Data

Payment History will show in **'Trended Data,'** which provides answers to common supplement requests and questions regarding missed payments, payments made during forbearance or deferment and the date the payments resumed. Selecting **'Display Trended Data,'** will expand the Trended Data below each tradeline.

|                                                       |                               |                                                            |                     |                      | TRAL                | ELINES              |                     |                     |          |                    |                      |                    |
|-------------------------------------------------------|-------------------------------|------------------------------------------------------------|---------------------|----------------------|---------------------|---------------------|---------------------|---------------------|----------|--------------------|----------------------|--------------------|
| USAA FEDERAL SAV<br>ACCT000006<br>Directory: 800-922- | /INGS Opened<br>02/20<br>9092 | Opened<br>02/20Reported<br>11/20Hi.DLA<br>10/20ECOA<br>BSo |                     | it Cr<br>206         | edit Limit<br>-     | Reviewed<br>10 mos  | 30-59<br>0          | 60-89<br>0          | 90+<br>0 | Past Due<br>-0-    | Payment<br>069 X 533 | Balance<br>\$28100 |
| PO BOX 47504<br>SAN ANTONIO, TX                       | DLA<br>78265 10/20            |                                                            |                     | B) Au<br><u>U/EF</u> | Auto AS AGREED      |                     |                     |                     |          |                    |                      |                    |
|                                                       | ACCOUNT                       | BALANCE DI                                                 | A VED SIED          | PER AUTO             | MATION AT 80        | 0-660-6607-NE       | YT DUE FOI          | D 11 25 2020        | 1        | 1                  |                      |                    |
| UPDATED                                               | 10000111                      | Brieffitte, Bi                                             |                     | TERMOTO              |                     | 0-003-0007-IVE      | XI DOL I O          | N 11-25-2020        | ,        |                    |                      |                    |
| UPDATED                                               | 09/20                         | 08/20                                                      | 07/20               | 06/20                | 05/20               | 04/20               | 03/20               | 02/20               | ,<br>01/ | /20 12/1           | 9 11/19              | 10/19              |
| UPDATED<br>Trended<br>Scheduled (\$)                  | 09/20                         | 08/20<br>533                                               | 07/20<br>533        | 06/20<br>533         | 05/20<br>533        | 04/20<br>533        | 03/20<br>533        | 02/20<br>533        | ,<br>01/ | /20 12/1<br>-      | 9 11/19              | 10/19              |
| UPDATED<br>Trended<br>Scheduled (\$)<br>Actual (\$)   | 09/20<br>533<br>533           | 08/20<br>533<br>533                                        | 07/20<br>533<br>533 | 06/20<br>533<br>533  | 05/20<br>533<br>533 | 04/20<br>533<br>533 | 03/20<br>533<br>533 | 02/20<br>533<br>533 | ,<br>01/ | /20 12/1<br>-<br>- | 9 11/19<br>          | 10/19              |

If you require a report of the payment history, select the 'Source' link on the tradeline.

## Screenshot I don't have?

After selecting **'Source,'** then Trended Data will display for each bureau separately, showing payment history for up to 24 months. Use Ctrl P to print the Trended Data/Payment History to a PDF.

| Creditor Name<br>HOME COMING FUNDING NE<br>Account Number<br>ACCT000034 |            |             | Opene<br>05/19  | ed<br>Ə                     | High Balance<br>\$54,000<br>Balance<br>\$52,883 |       | Credit Limit<br>\$ — — | Terms<br>360    | Terms<br>360 |                                              | Status<br>AS AGREED |                  |  |  |
|-------------------------------------------------------------------------|------------|-------------|-----------------|-----------------------------|-------------------------------------------------|-------|------------------------|-----------------|--------------|----------------------------------------------|---------------------|------------------|--|--|
|                                                                         |            |             | Report<br>09/20 | ted<br>)                    |                                                 |       | Past Due<br>\$0        | ECOA<br>B       |              | <b>30 - 60 - 90+</b><br>0 - 0 - 0            |                     |                  |  |  |
| Account Type KO<br>MORT F                                               |            | KOB<br>F    | Last A<br>08/20 | o <mark>ctivity</mark><br>) | Payment<br>\$404                                |       | Member ID<br>0902512   | Bureau<br>EXPER | IAN          | Payment History (09/20)<br>C-CC-CCCC<br>CCCC |                     |                  |  |  |
| Remarks<br>CONVENTIONAL                                                 | REAL ESTAT | re loan, in | NCLUDING        | PURCHASE                    | MONEY FIF                                       | RST   |                        |                 |              |                                              |                     |                  |  |  |
| Trended                                                                 | 08/20      | 07/20       | 06/20           | 05/20                       | 04/20                                           | 03/20 | 02/20                  | 01/20           | 12/19        | 11/19                                        | 10/19               | 09/19            |  |  |
| Scheduled (\$)                                                          | 0          | 0           | 0               | 0                           | D                                               | 404   | 404                    | 404             | 404          | 404                                          | 404                 | <mark>404</mark> |  |  |
| Actual (\$)                                                             |            |             |                 |                             | <mark>4</mark> 04                               |       | 404                    | 404             | 404          | 404                                          | 404                 | 404              |  |  |
| Balance (\$)                                                            | 52883      | 53287       | 53691           | 54095                       | 5 <mark>4</mark> 499                            | 54903 | 55307                  | 55711           | 56115        | 56519                                        | 56923               | 57327            |  |  |

In the example above, the borrower's mortgage payments were paused in April as shown by the \$0 for the **Scheduled Payment** section. The **Actual Payment** made each month is shown as well. Details of any payment accommodation plans can only be confirmed with the creditor - and not all creditors' reports include Trended Data.

Contact Birchwood Phone: 800.910.0015 | Fax: 800.785.0017 LearnAbout@birchwoodcreditservices.com www.birchwoodcreditservices.com

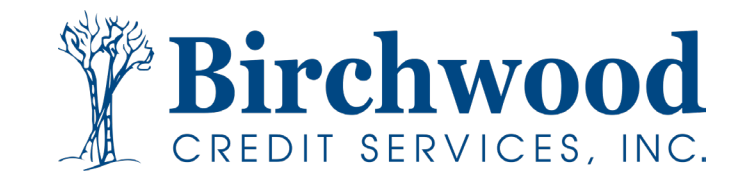